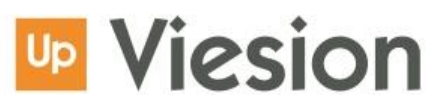

# 🚴 🛛 Dossiers fermés

### **Dossier fermés**

| Dos  | siers fermés                                                                                         | 1  |
|------|----------------------------------------------------------------------------------------------------|----|
| 1.   | Comment retrouver un dossier fermé ?                                                                 | 2  |
| 2.   | Comment fermer un dossier ?                                                                          | 3  |
| 3.   | Quelle est la différence entre la « Date de fermeture du dossier » et la date de « sortie réelle » d | du |
| disp | ositif ?                                                                                             | 4  |

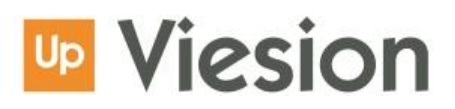

#### 1. Comment retrouver un dossier fermé ?

Lors de la recherche du participant, celui-ci n'apparaît pas dans la base.

| Up VIeSION                                    | ≡ ⊞ Gestion • ⊞ Infocentre • ≁ Outils • ¢° Configuration • ⑦ |              |
|-----------------------------------------------|--------------------------------------------------------------|--------------|
| Affiner la recherche<br>cezanne               | Recherche de participants                                    | 59 résultats |
| Référent <<br>Dispositifs <<br>Prescripteur < | Aucun résultat<br>Essayez de retirer des filtres             |              |
| ① Saisie du no<br>participant rechere         | m du<br>ché                                                  |              |

Pour retrouver le dossier du participant :

| Up                   | VIeSION             |   |
|----------------------|---------------------|---|
| Affiner la recherche |                     |   |
|                      |                     |   |
| Référen              | t                   | < |
| Disposit             | tifs                | < |
| Prescrip             | oteur               | < |
| Metiers              |                     | < |
| Secteur              | S                   | < |
| Compet               | tences              | < |
| Sans en              | tretien             |   |
| Sans éta             | ape active          |   |
| Commu                | ines                | < |
| Caracté              | ristique            | < |
| Inclure I            | les dossiers fermés |   |
| Derniers             | s consultés         |   |
|                      | C Réinitialiser     |   |
|                      |                     |   |
|                      |                     |   |

| Up VIeSION                      | =   | ⊞ Gestion ◄               | Infocentre 👻 🎤 Ou | utils 👻 💁 Configu | iration 👻 🕐 |             |                   |  |
|---------------------------------|-----|---------------------------|-------------------|-------------------|-------------|-------------|-------------------|--|
| Affiner la recherche<br>cezanne | F   | Recherche de participants |                   |                   |             |             |                   |  |
| Référent <                      | C   | Dossier                   | Nom               | Prénom            | Sexe        | Situations  | Date de naissance |  |
| Dispositifs <                   | C C | 000104                    | CEZANNE           | Paul              | Homme       | Entrée PLIE | 19/01/1969        |  |
| Prescripteur <                  |     |                           |                   | 1                 |             |             |                   |  |
| ④ Le dossier recherché apparaît |     |                           |                   |                   |             |             |                   |  |

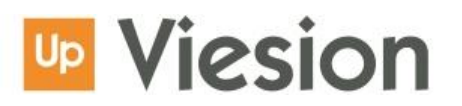

### 2. Comment fermer un dossier ?

Lors de la saisie de la date de sortie du dispositif, Viesion Evolution propose la fenêtre suivante :

| Clôturer l'accompagnement ?                                                                                                    |         | ×  |
|----------------------------------------------------------------------------------------------------|---------|----|
| Fermer les étapes et passages sur convention à la date du 01/09/2021         Egalement clôturer le dossier participant à la date du 01/09/2021         Cochez les cases et cliquez sur "OK" pour valider vos choix |         |    |
|                                                                                                    | Annuler | ОК |

En cochant « Également clôturer le dossier participant à la date du xx/xx/xx », Viesion Evolution va indiquer la date de sortie du dispositif dans le champ « Date de fermeture du dossier » qui se trouve dans la rubrique Dossier | Identité du dossier du participant.

Lorsqu'une « Date de fermeture dossier est renseignée », le dossier du participant n'apparaît plus dans la liste des participants.

En supprimant la « Date de fermeture dossier », le dossier ne sera plus « fermé ». Par conséquent, il sera visible dans la liste des participants sans activer au préalable le filtre « Inclure les dossiers fermés ».

Il est possible de fermer un dossier sans indiquer de date de sortie du dispositif. Voici la procédure :

⇒ Gestion | Participants | Sélection du participant souhaité | Dossier | Identité | Date de fermeture du dossier : saisir la date souhaitée.

| Up VIeSION                                          | =          | 🖽 Gestion 👻                   | Infocentre 👻     | 🗲 Outils 🗸      | 📽 Configuration 👻 | ? |  |
|-----------------------------------------------------|------------|-------------------------------|------------------|-----------------|-------------------|---|--|
| 🛔 - Chercher un participant                         | 2          | ▲ - #104) - M. Paul CEZANNE ∧ |                  |                 |                   |   |  |
| Nom, prénom, n° dossier, naiss;                     | Q          |                               |                  |                 |                   |   |  |
| 🗐 Résumé                                            |            | Identité                      |                  |                 |                   |   |  |
| 눧 Dossier                                           | ~          |                               | Nom *            | CEZANNE         |                   |   |  |
| Identité                                            |            |                               |                  | OLEANNE         |                   |   |  |
| Adresse<br>Caractéristiques                         |            |                               | Prénom *         | Paul            |                   |   |  |
| Documents<br>Notes                                  | 5          |                               | Nom d'usage      |                 |                   |   |  |
| Parcours                                            | <          |                               | Sexe *           | Homme           |                   |   |  |
| Entretiens                                          |            |                               | Nationalité      | Française       |                   |   |  |
| <ul> <li>Dispositif</li> <li>Contrats</li> </ul>    | E <<br>0 < | Date                          | e de naissance   | 19/01/1969      |                   |   |  |
| 🚳 Mises en relation                                 |            |                               | Email            | paul.cezanne@te | est.fr            |   |  |
|                                                     | <          |                               | Téléphone        | 04.42.01.01.01  |                   |   |  |
| <ul> <li>Difficultes</li> <li>Evénements</li> </ul> |            | Tél                           | éphone mobile    | 06.01.01.01.01  |                   |   |  |
| instances                                           |            | Date d'ouvert                 | ure du dossier * | 14/01/2019      |                   |   |  |
|                                                     |            | Date de fermet                | ure du dossier   | 21/06/2020      | _ ←               |   |  |
|                                                     |            |                               |                  |                 |                   |   |  |

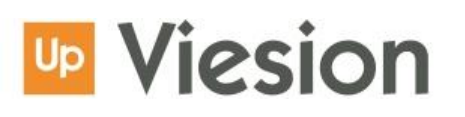

## 3. Quelle est la différence entre la « Date de fermeture du dossier » et la date de « sortie réelle » du dispositif ?

Il est important de ne pas confondre la « Date de fermeture du dossier » et la date de « Sortie réelle » du Dispositif.

En effet, pour sortir le participant du Dispositif, il convient de renseigner une date de « Sortie réelle » dans le Dispositif » :

#### ⇒ Dispositif | Presc/Entrée/Sortie | Encadré « Sortie » | Saisir la date de « Sortie réelle »

Le dossier du participant reste visible dans la liste des participants.

| 🛎 - Chercher un participant | :        | 🚨 - #104) - M. Paul  |                              |                   | 😤 → Participants → 🕼 Dispositif |  |
|-----------------------------|----------|----------------------|------------------------------|-------------------|---------------------------------|--|
| Nom, prénom, n° dossier, r  | naissi 🧕 | _                    |                              |                   |                                 |  |
| Résumé     Prescription     |          |                      |                              | Entrée            |                                 |  |
| 🗁 Dossier                   |          | Dispositif           | PLIE                         | Date de décision  | 11/01/2019                      |  |
| Identité                    |          |                      |                              |                   |                                 |  |
| Adresse                     |          | Date de prescription | 07/01/2019                   | Décision          | Entrée                          |  |
| Caractéristiques            |          | Structure du         | Groupe IIP X                 | Entrée            | 14/01/2019                      |  |
| Notes                       | 2        | prescripteur         | or oupe of                   |                   | 14/07/2019                      |  |
| Parcours                    |          | Prescripteur         | Sélectionner un Prescripteur | Critères d'entrée | RSA ×                           |  |
| 🗪 Entretiens                | •        |                      |                              | Commentaire       | 0                               |  |
| Dispositif                  |          |                      |                              |                   |                                 |  |
| Presc / Entrée / Sortie     |          |                      |                              |                   |                                 |  |
| Référents                   |          |                      |                              |                   |                                 |  |
| Contrats                    | 0 <      | Cortio               |                              | Voillos           |                                 |  |
| 🗞 Mises en relation         |          | Sortie               |                              | - Venies          |                                 |  |
| Lul Employabilité           |          | Date de décision     |                              |                   |                                 |  |
| Difficultés                 |          | Sortie prévue        |                              |                   |                                 |  |
| 🛗 Evénements                |          | oor ne prevae        |                              |                   |                                 |  |
| instances                   |          | Sortie réelle        |                              |                   |                                 |  |
|                             |          | Motif de sortie      | Aucun                        |                   |                                 |  |
|                             |          | Commentaire          | •                            |                   |                                 |  |
|                             |          |                      |                              |                   |                                 |  |
|                             |          |                      | 4                            |                   |                                 |  |
|                             |          | Etape de sortie      | Aucune                       |                   |                                 |  |

Alors que la « Date de fermeture du dossier » permet de masquer le dossier de la liste des participants. C'est un archivage « intermédiaire ».

Toutefois, le dossier reste présent dans la base et les données saisies sont prises en compte lors de l'édition de rapports.